## Инструкция по регистрации на Смартеке

Для того чтобы пройти регистрацию на платформе Смартека (<u>https://smarteka.com/</u>), необходимо:

| 1. | Перейти во вкладку «Войти»                                                                |                                           |
|----|-------------------------------------------------------------------------------------------|-------------------------------------------|
|    | АСИ СМАРТЕКА                                                                              | ОО Версия для слабовидящих <u>В Войти</u> |
|    | ПРАКТИКИ РЕГИОНЫ КОНКУРСЫ НСИ ОТКРЫТО (                                                   | иля всех онас + Добавить практику         |
|    |                                                                                           |                                           |
|    | Сервис по поиску лучши                                                                    | к практик                                 |
|    | Для лидеров изменений: глав регионов, их управленческих команд и всех неравнодушных людей |                                           |
|    | Q. Искать практики                                                                        | Найти                                     |
|    | ТОП практики                                                                              | Все практики →                            |

2. В открывшемся диалоговом окне необходимо перейти во вкладку «Зарегистрируйтесь»

| азис             | <b>Добро по</b><br>Введите данные<br>личный | Анти<br>Тени<br>Жаловать<br>для входа в свой<br>кабинет.           |
|------------------|---------------------------------------------|--------------------------------------------------------------------|
| ра               | E-mail                                      | <i>и,</i> ко <sup>т</sup><br>нива                                  |
| ca               | Пароль                                      | ix sa,                                                             |
|                  | Boi                                         | йти<br>IM<br>К 🛞 🕩                                                 |
| Ка<br>ре<br>коли | Забыл пароль?<br>Восстановить               | Еще нет аккаунта?<br>Зарегистрируйтесь<br>получить ипотеку, купить |

3. В открывшейся вкладке «Регистрация» необходимо ввести следующие данные: Ф.И.О., адрес электронной почты, страна, регион, а также пароль.

Также необходимо отметить слева внизу Согласие с правилами работы платформы и согласие на обработку персональных данных.

После ввода данных нажмите кнопку «Зарегистрироваться».

| Регис                                                                                                    | трация                               |  |
|----------------------------------------------------------------------------------------------------|--------------------------------------|--|
| Введите данные для регистрации                                                                                       |                                      |  |
| Иванов                                                                                                    | ivanov@yarregion.ru                  |  |
| Иван                                                                                                    | RU Россия 🗸                          |  |
| Иванович                                                                                                    | 76 Ярославская область 🗸 🗸           |  |
| Пароль                                                                                                    | Повторите пароль                     |  |
| Регистрируясь, я соглашаюсь с правилами<br>пользования платформой и даю согласие<br>на обработку персональных данных | Зарегистрироваться                   |  |
|                                                                                                    | Уже есть аккаунт? <mark>Войти</mark> |  |
|                                                                                                    |                                      |  |

\*на указанную вами почту придет сообщение о необходимости <u>подтверждения регистрации</u> на платформе (для этого необходимо будет пройти по ссылке)

После прохождения этапа регистрации необходимо перейти во вкладку «О HAC» - «Сообщество» (<u>https://smarteka.com/people</u>). В поисковой строке по Ф.И.О. найти себя и перейти на свой профиль.

Далее необходимо скопировать ссылку на свой профиль и предоставить ее в адрес регионального координатора (для того, чтобы в дальнейшем у вас была возможность голосования в качестве члена региональной комиссии по отбору лучших практик и инициатив социальноэкономического развития):

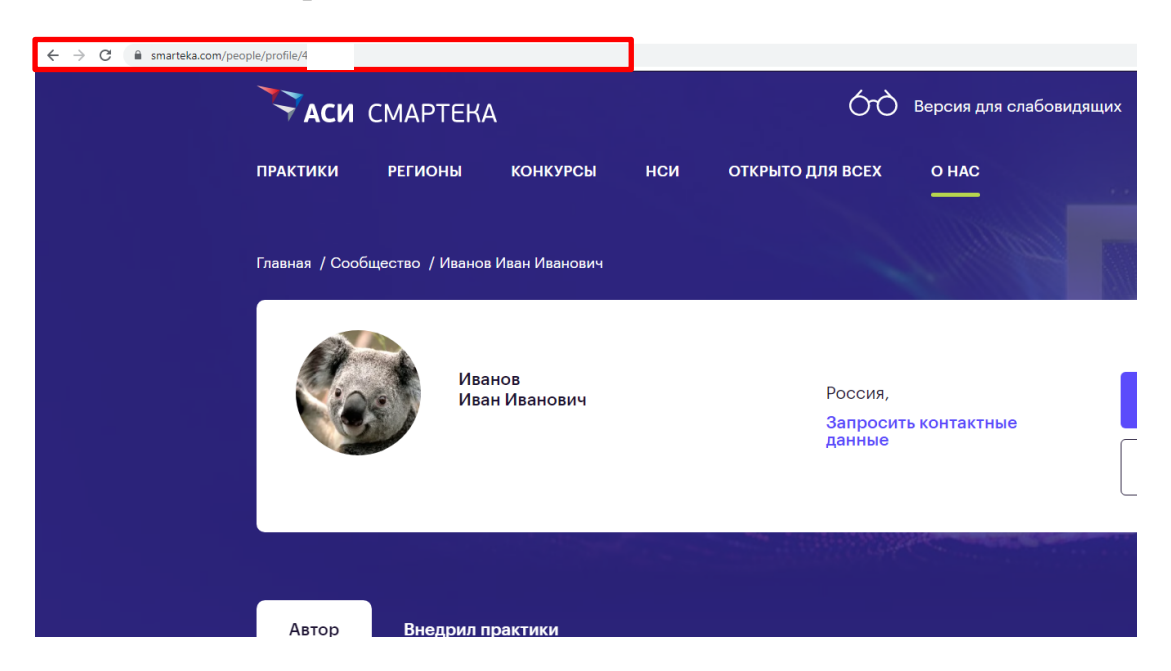